## To print an article from Newspaper Archive:

1) Select JPEG as the Viewer.

| ANEWSPA P                  | EP                                                      | Admin L            |
|----------------------------|---------------------------------------------------------|--------------------|
| ARCHIN<br>Explore. Discove | Enter Keyword and hit Search to get started             | Searc              |
| Browse Browse Newly Added  | Content Search Ask a Librarian Help Create Free Account | User Account Login |
| Publication:               |                                                         |                    |
| New York Tim               | es April 16, 1865                                       |                    |
|                            | JELO EDE                                                | Next Page          |
|                            |                                                         |                    |
|                            |                                                         |                    |
|                            | The New-York Tim                                        | Che New Pork Cimes |
| VOL. XIVNO. 4230.          | NEW-YORK, SUNDAY, APRIL 16, 1865.                       |                    |

2) Click the "More Tools" button:

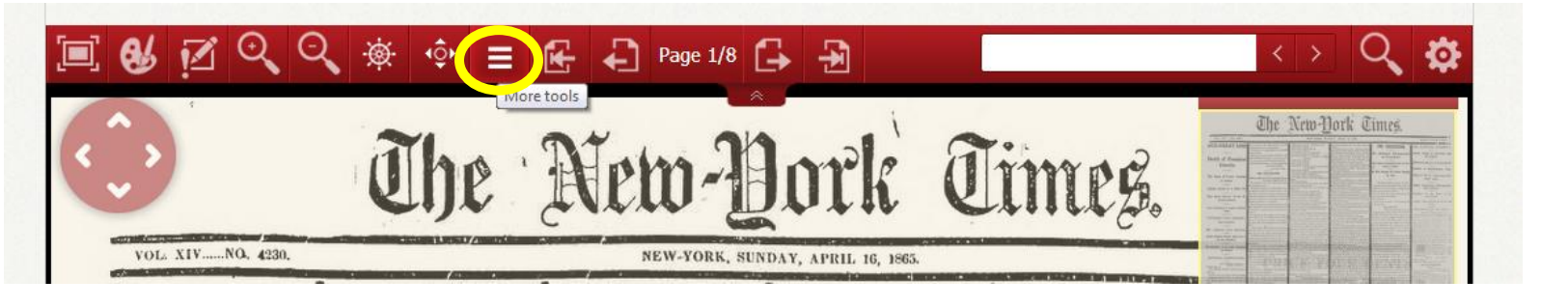

3) Click on the "Crop" button:

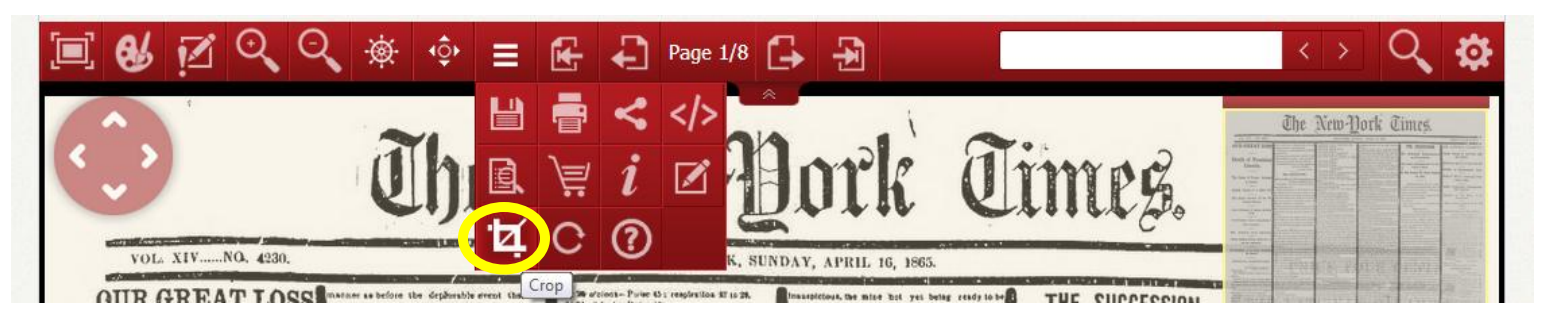

4) Select the "Pen" tool:

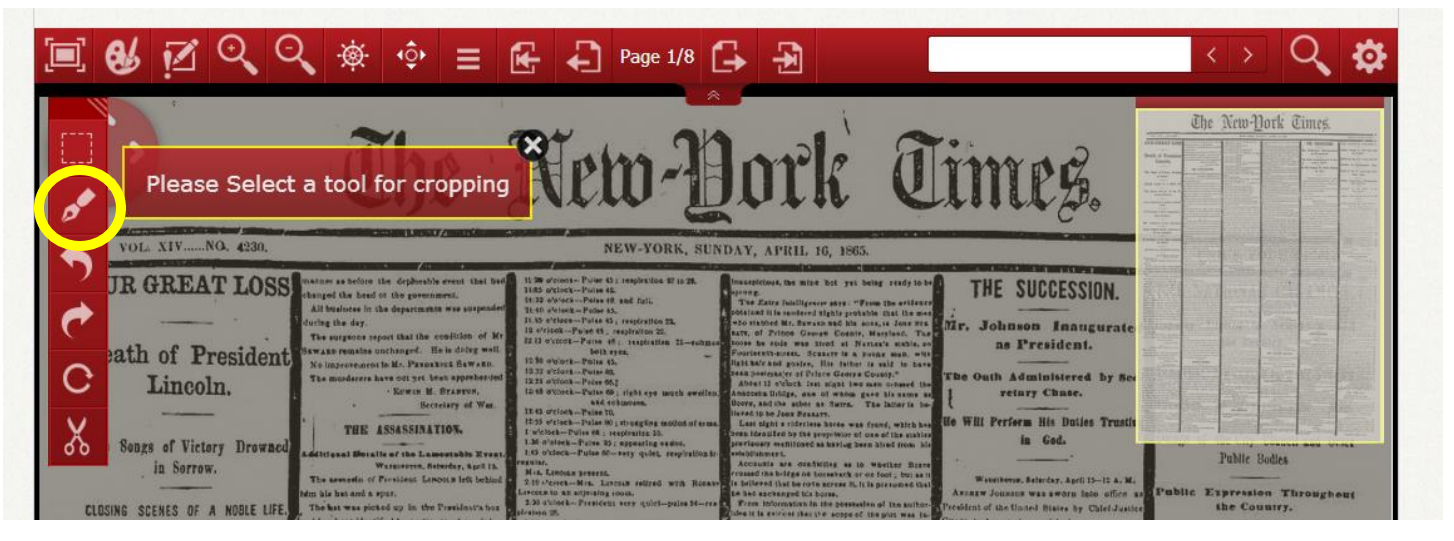

5) Place a "pin" at the top left-hand corner of the article you wish to print:

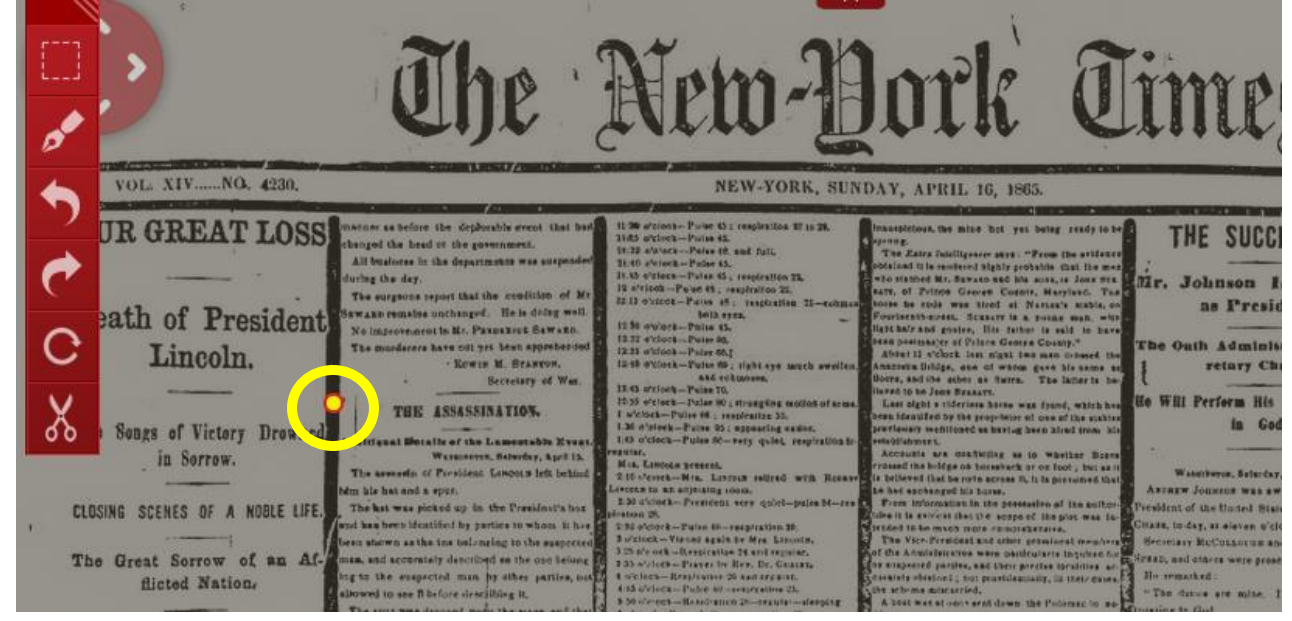

6) Continue clockwise around the perimeter of the article. (You may choose more than 4 points).

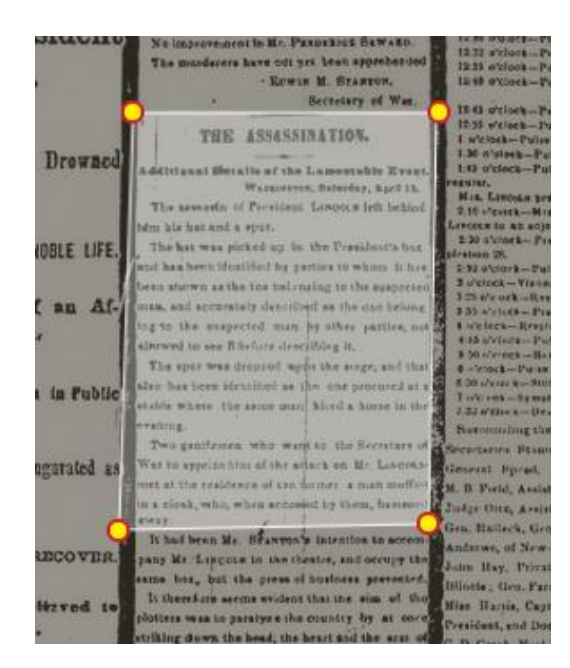

7) Click the "Scissors" button to cut out the article:

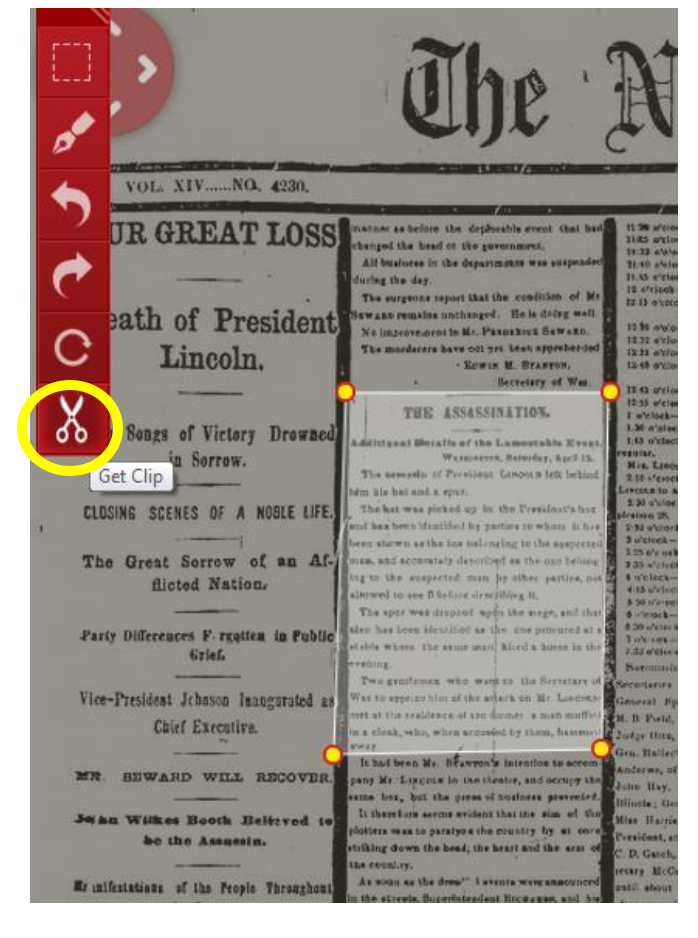

8) Click "Download" to save the article:

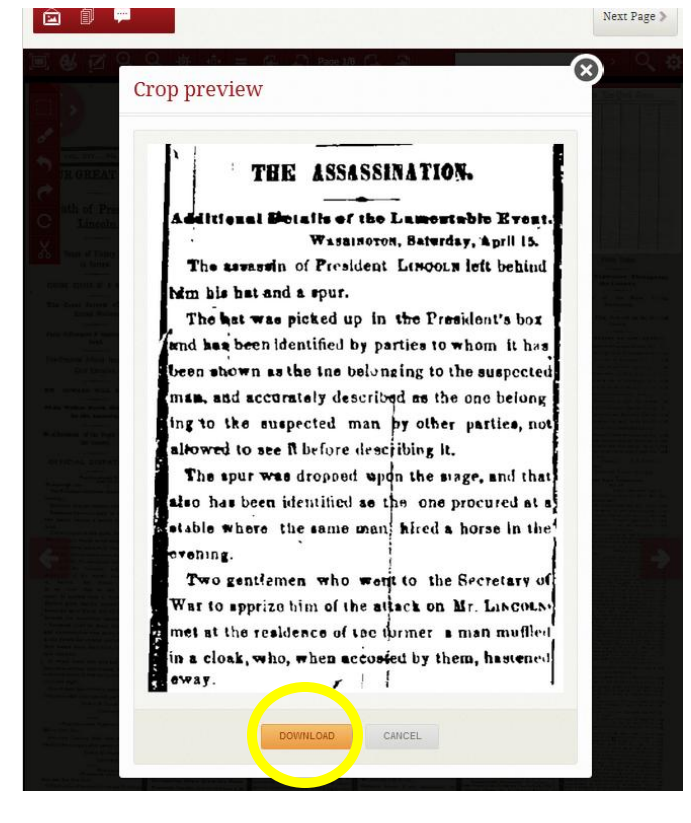

9) You may now File -> Save or Print the article.

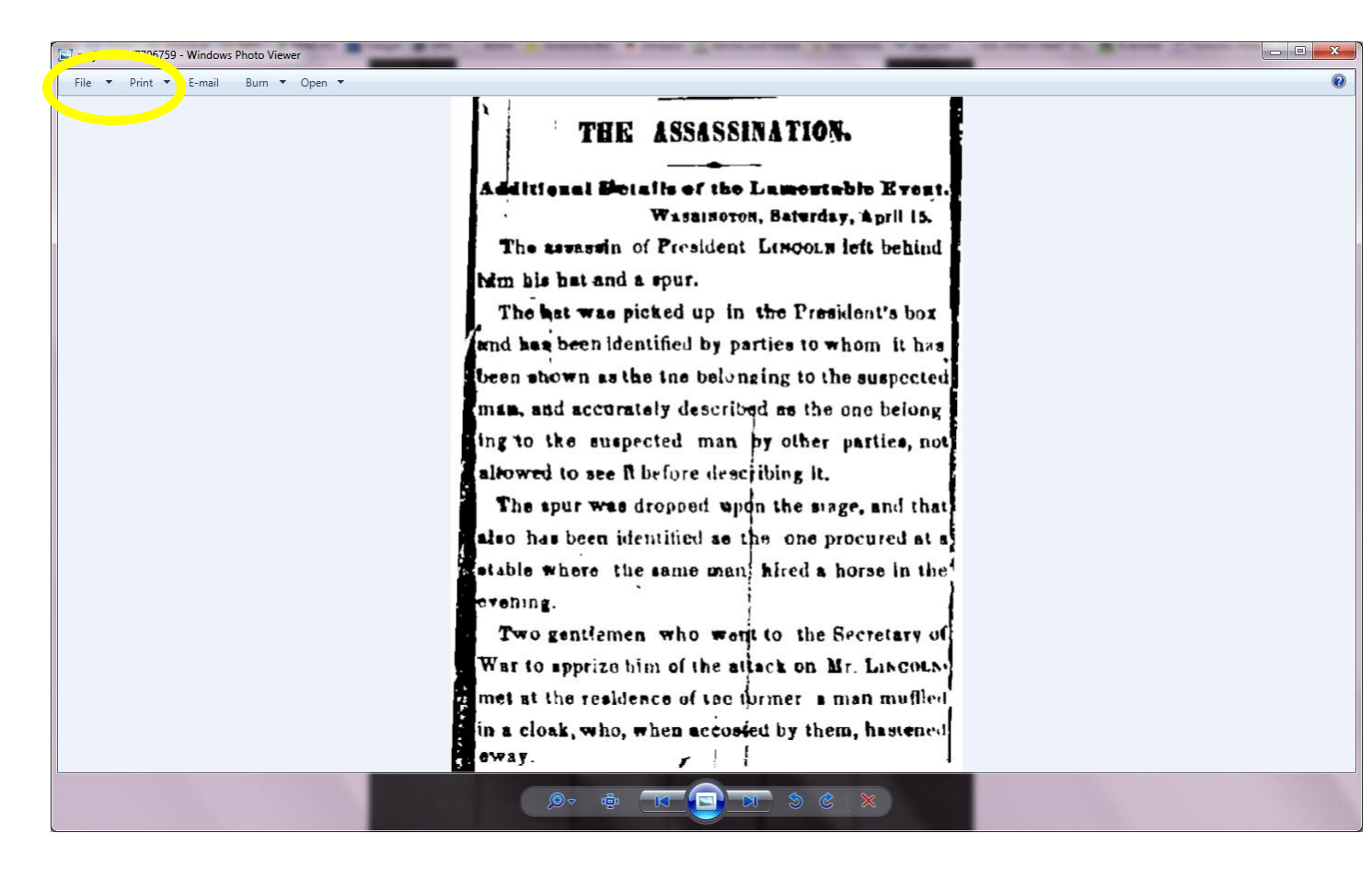

10) You may choose to save the file and paste it into a Word document and add text (such as the date and name of newspaper). Open a new Word document and select "Insert ".

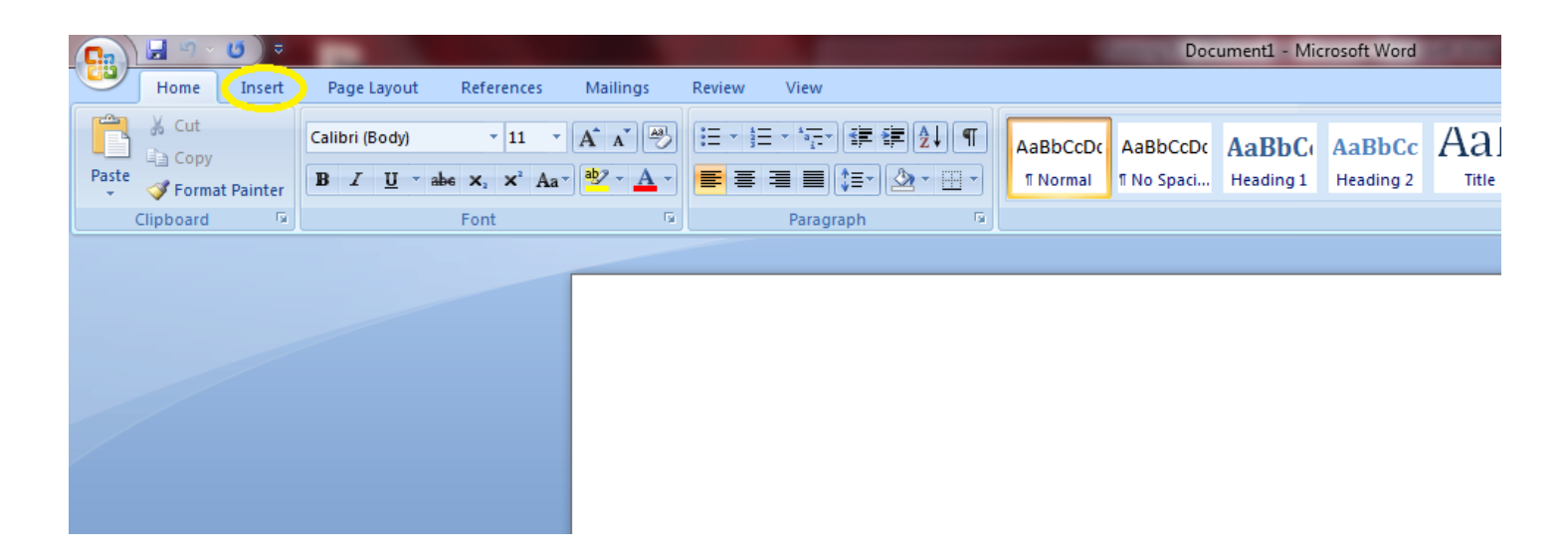

11) Choose "Picture". Find the picture on the computer, usually it will be under My Documents -> Downloads.

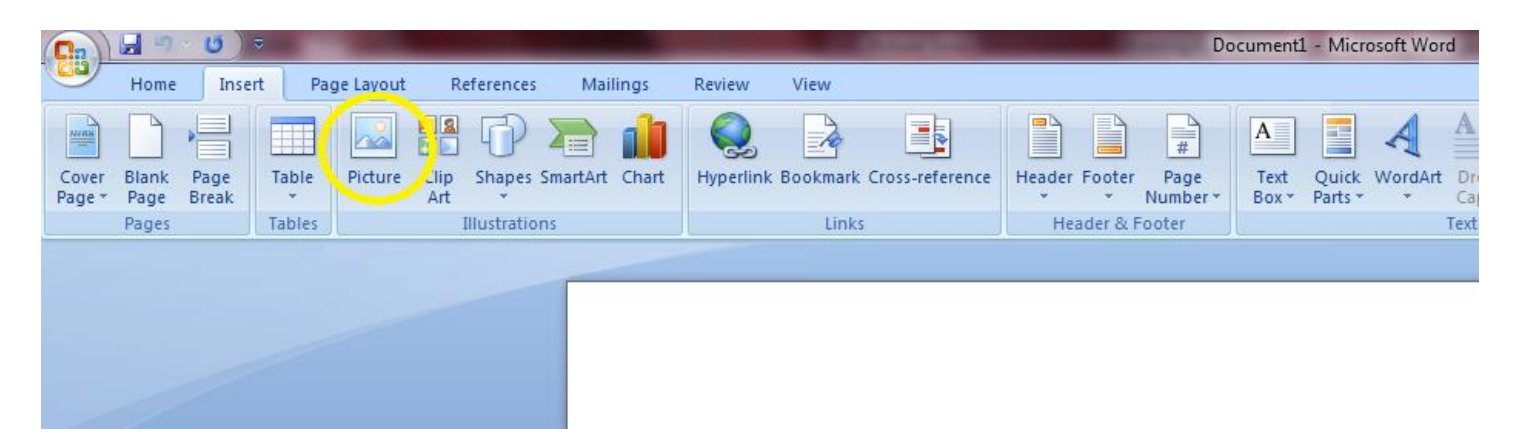

12) You may resize the picture using the corner.

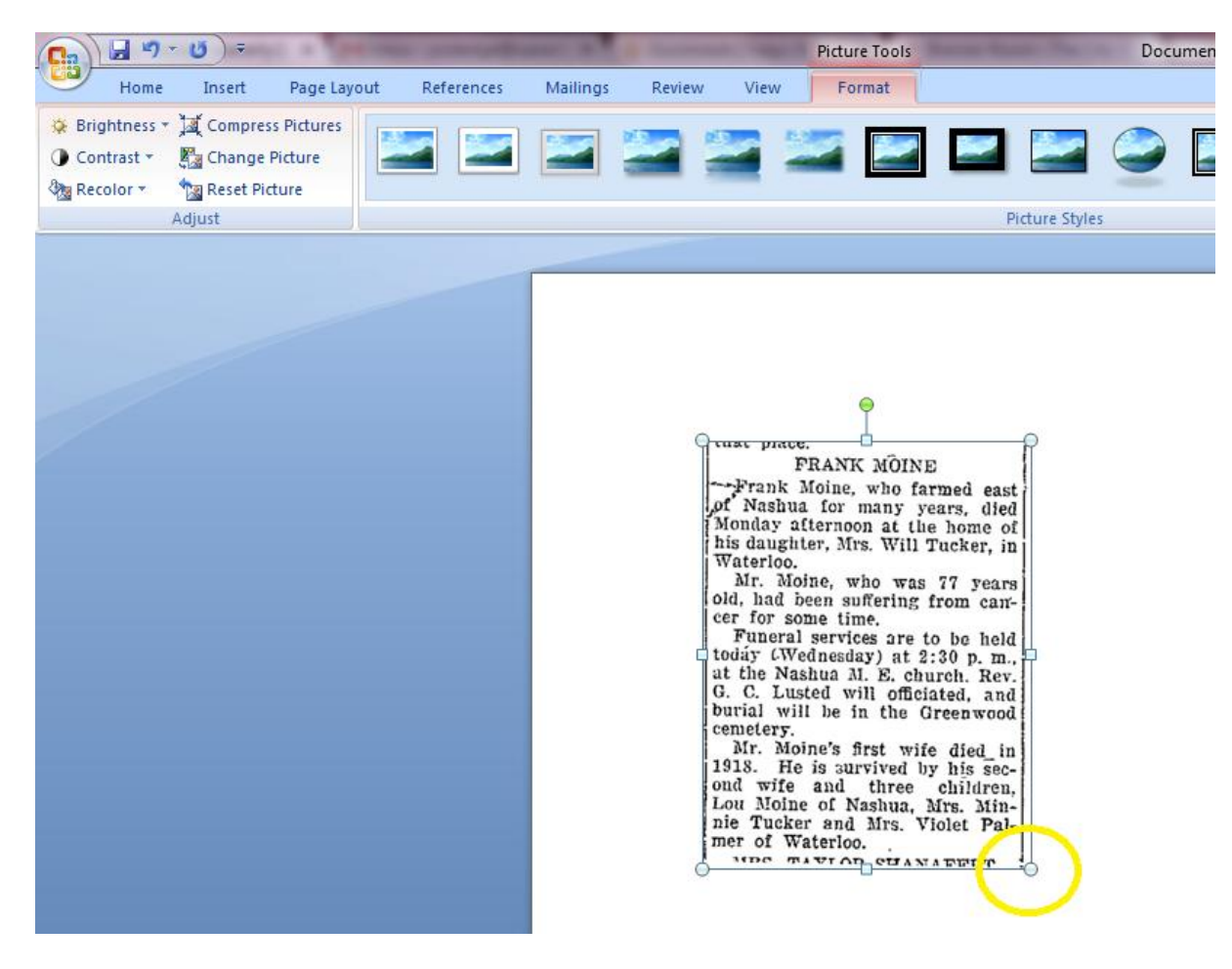

Any questions, just ask a librarian!